#### Valdymas, naudojant SeraNova aplikaciją ം പ്പൂ Smart Home 🖌 🖓 User Demo 🤸 °. 20;0 H DASHBOARD DASHBOARD SYSTEMS Home Security GTCOM2 Smart Home Gate Home Security 13 2 Garage Gate Area Name DISARN A $\overline{}$ TA Smart Home Fire Barrier 4LOD STAY

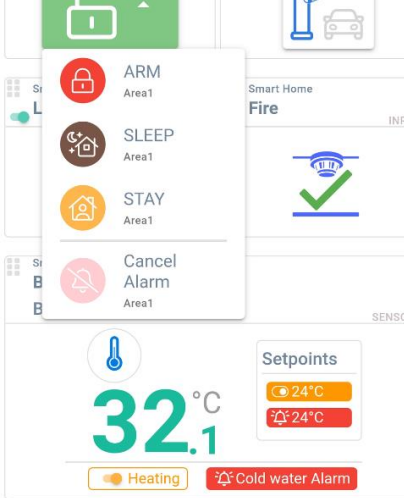

Q

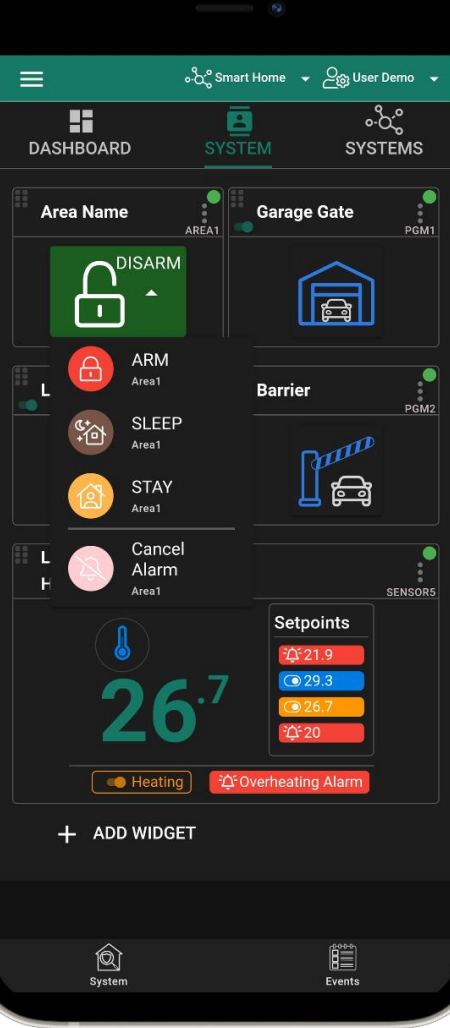

# Žingsnis po žingsnio instrukcija

## 1.Atsisiųskite ir atidarykite "SeraNova" programą https://play.google.com/store/apps/details?id=com.seranova.cloud

arba naudokite "SeraNova" web versiją: <u>https://seranova.eu/login</u>

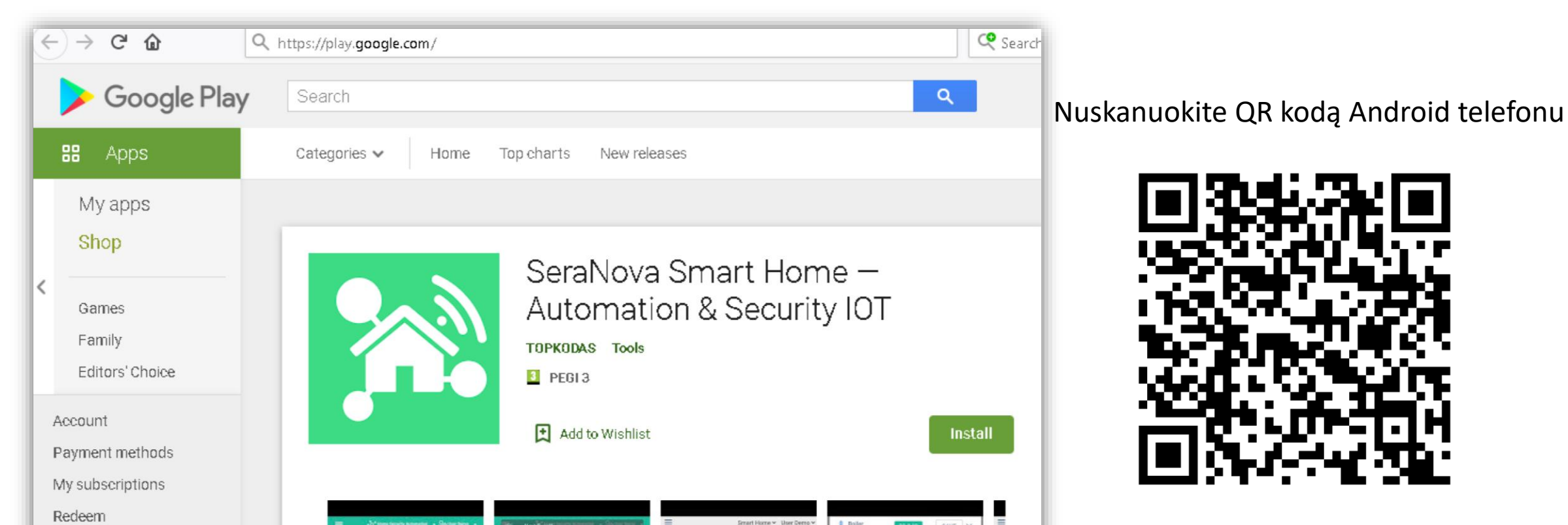

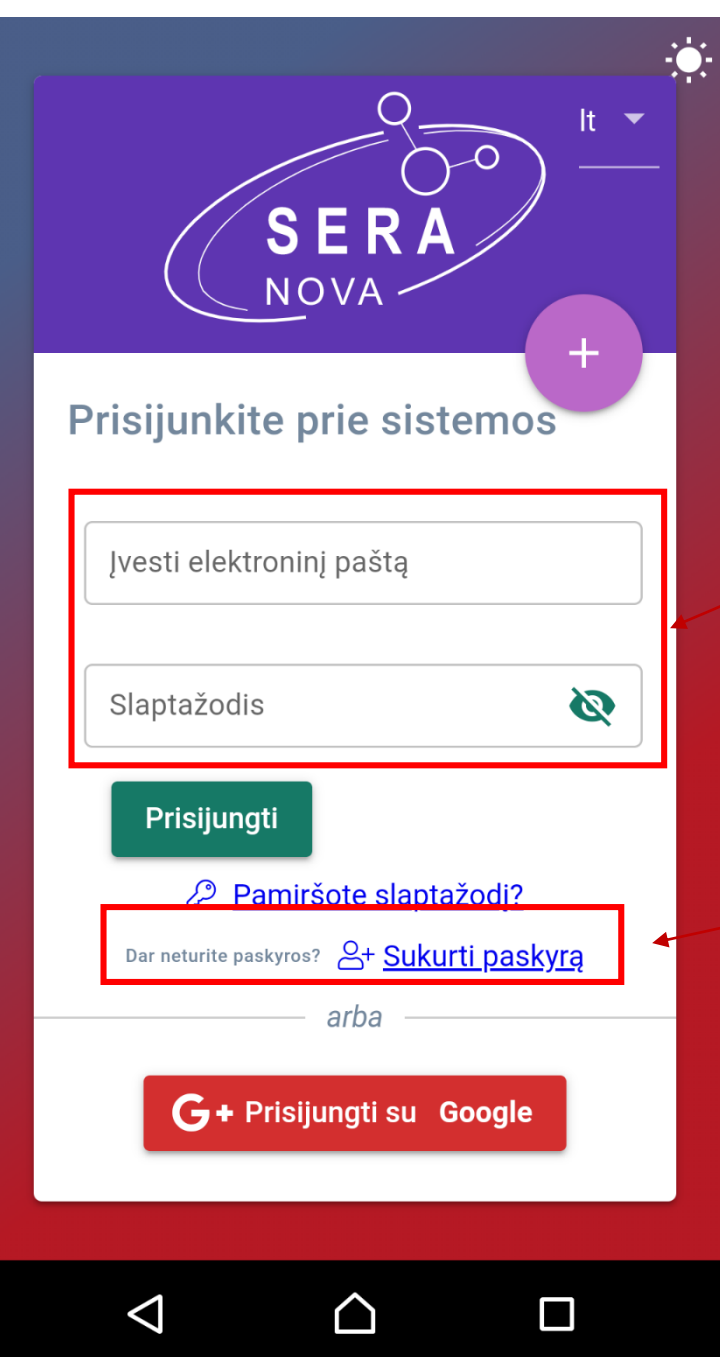

# Registruokitės ir sukurkite paskyrą arba Prisijunkite

# Jeigu nežinote IMEI

Išsiųskite SMS komandą: INSTOOOOO 100 1

# Iš modulio gausite SMS su IMEI

Arba prijunkite modulį prie kompiuterio miniUSB kabeliu. Įdiekite konfigūravimo programinę įrangą SERA2 (https://www.topkodas.lt/downloads/) Eikite į SERA2> Sistemos parinktys> Sistemos informacija

| (g) SERA2 [PROGATE]                                                                                                    |                     |                                                               |
|----------------------------------------------------------------------------------------------------|---------------------|---------------------------------------------------------------|
| 📄 Failai 🔌 Nustatymai 🏾 🔮                                                                                                    | 🔓 Įrenginiai 🛛 🕎 Nu | ıskaityti [F5] 🛛 🞇 İrašyti [F6] 🛑 Atnaujinti  Pagalba         |
| ····· Sistemos pasirinktys                                                                                                    | Sistema             |                                                               |
| <ul> <li>GSM komunikacija</li> <li>Vartotojai/Praėjimo kontrolė</li> <li>įėjimai/ apsaugos sist zonos</li> <li>išėjimai (PGM)</li> <li>Automatika/jutikliai</li> <li>įvykių apžvalga</li> <li>įvykių serašes</li> </ul> | Bendros sistemos p  | pasirinktys Sistemos gedimai/ sutrikimai Sistemos informacija |
|                                                                                                    | GSM Modemas:        | 2G GSM/GPRS/EDGE Quad band (850/900/1800/1900MHz)             |
|                                                                                                    | Techninė įranga:    | PROGATE                                                       |
|                                                                                                    | Bootloader:         | PROGATEv2_boot_v2                                             |
| RT testavimas ir stebėjimas                                                                                                    | Mikro programa:     | 042109092207                                                  |
| Mikro programa                                                                                                    | Serijinis numeris:  | : 00000243                                                    |
|                                                                                                    | IMEI:               | 86                                                            |
|                                                                                                    | Modern Type:        | 2G-QB / V01                                                   |

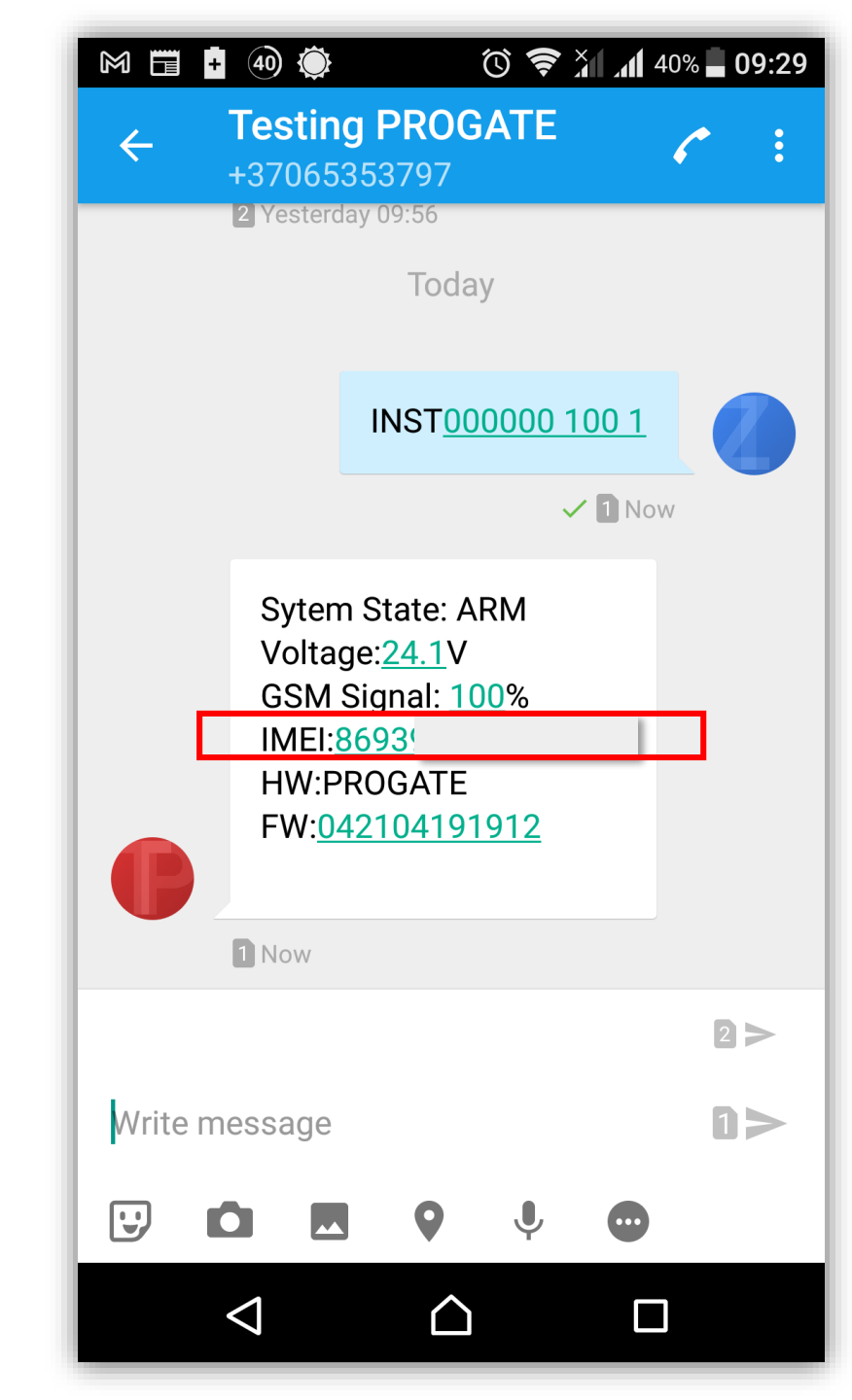

| • Fikita i SISTEMOS nasnauskita                            | 🗮 ေလိုင္ရ Home Security GTCOM2 🔻                         | _ිලා Zivile →                  |
|------------------------------------------------------------|----------------------------------------------------------|--------------------------------|
| "Pridėti naują sistemą".                                   | SKYDELIS SISTEMA                                         | ႋဝိင္ပိ<br>SISTEMOS            |
| <ul> <li>Įveskite reikiamus parametrus.</li> </ul>         | Pridėti naują sistemą                                    |                                |
| الله الله الله الله الله الله الله الل                     | Paieška Q                                                | :: 🎟                           |
| Pridėti naują sistemą ×           Sistemos pavadinimas     | ∕<br>↓ Detalus Sistema                                   | RSSI                           |
| 0 / 100<br>[renginio UID/IMEI/MAC *                        | Home Security<br>GTCOM2<br>Kauno r., LT-54311, Lithuania | 87%                            |
| Objekto adresas 123456<br>0/10<br>Vartotojo prieigos kodas | Įrašų sk. viename puslapyje: 50<br>Eksportuoti į csv 💽   | <ul> <li>▼ 1-1 of 1</li> </ul> |
| 0/6<br>Telefono numeris<br>1234<br>IŠSAUGOTI               |                                                          |                                |
| Sistema Ivyklai                                            |                                                          |                                |

## 1. Pasirinkite sistemą

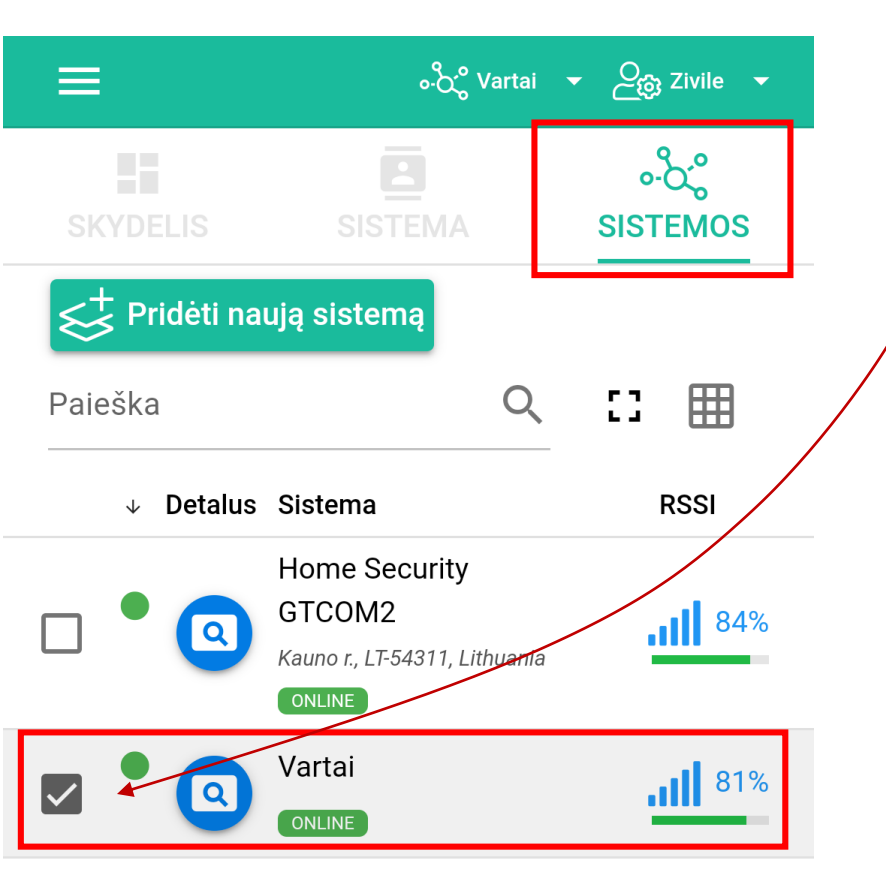

Įrašų sk. viename puslapyje: 50 🔹 1-2 of 2

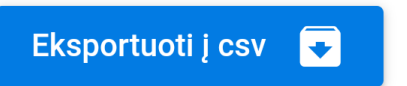

## 2. Eikite į SISTEMA

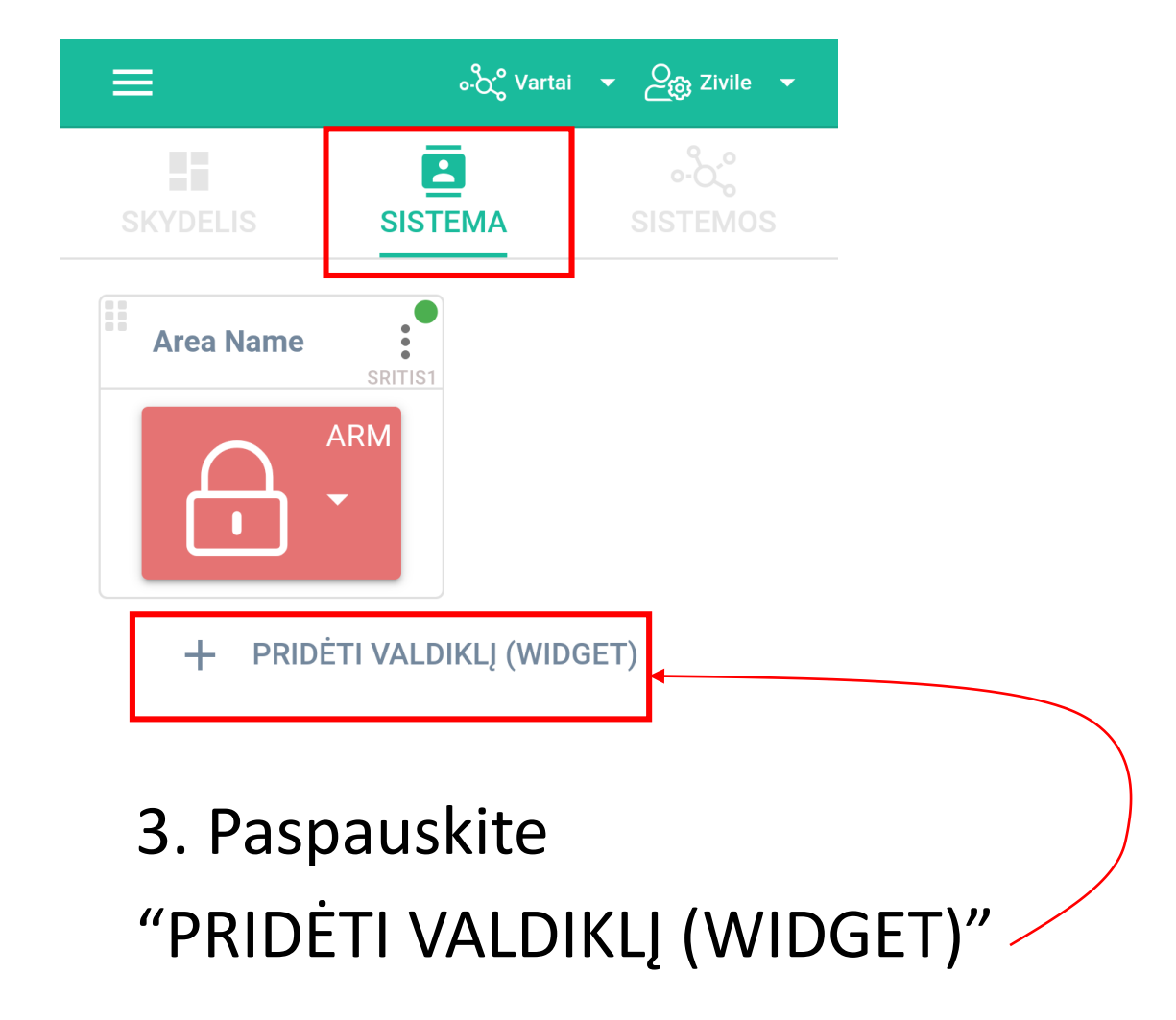

### 1. PRIDĖTI VALDIKLĮ (WIDGET)

#### 2. Redaguokite nustatymus.

#### 3. Įtraukite į skydelį

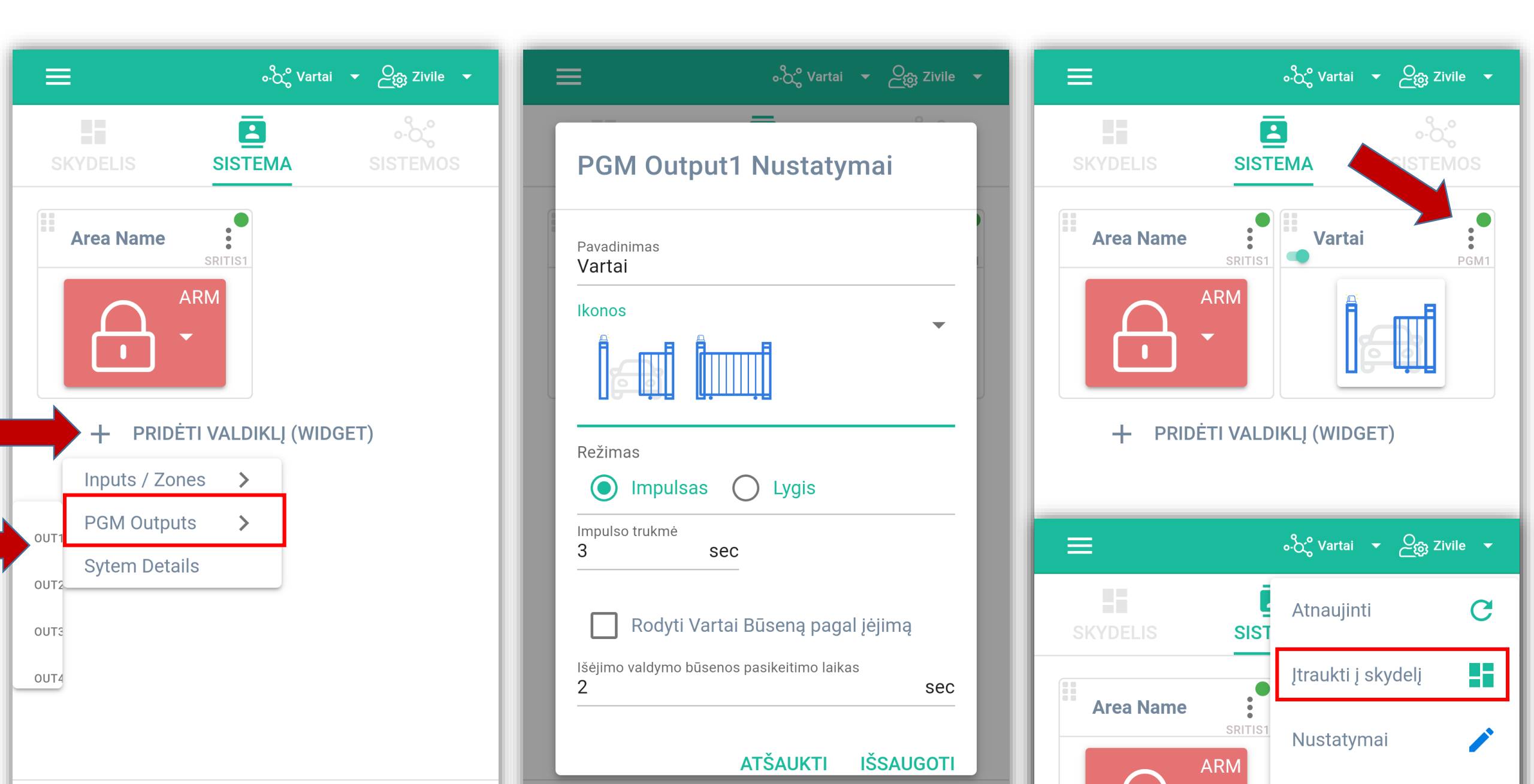

• Eikite į SKYDELIS

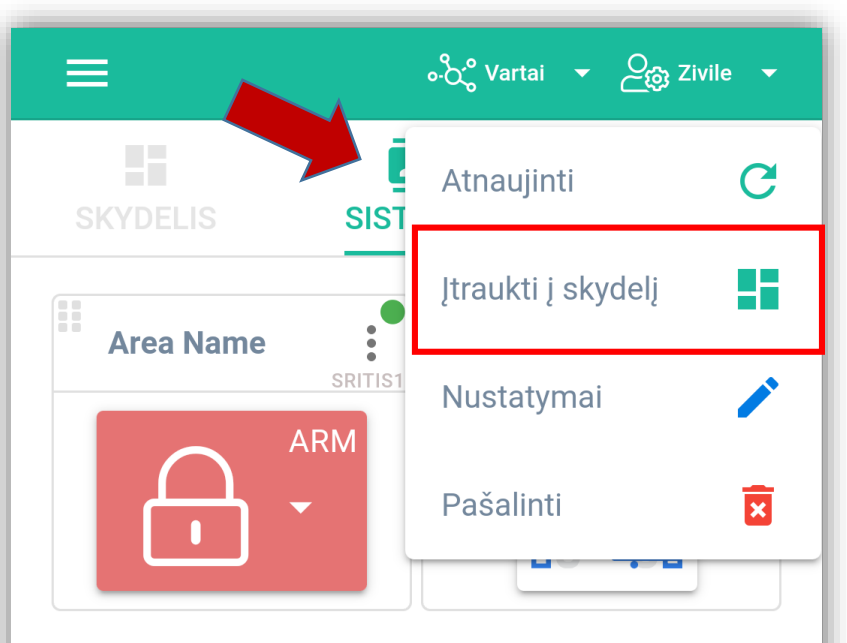

+ PRIDĖTI VALDIKLĮ (WIDGET)

| =                | <sub>စ</sub> ီင်္ပီ Vartai | حئivile ح         |
|------------------|----------------------------|-------------------|
| SKYDELIS         | SISTEMA                    | °င်ိဳ<br>SISTEMOS |
| Vartai<br>Vartai | PGM1                       |                   |
|                  |                            |                   |

Pirmasis sistemą pridėjęs asmuo tampa administratoriumi. Jis gali pridėti kitus vartotojus ir suteikti jiems teises : administratoriaus arba vartotojo.

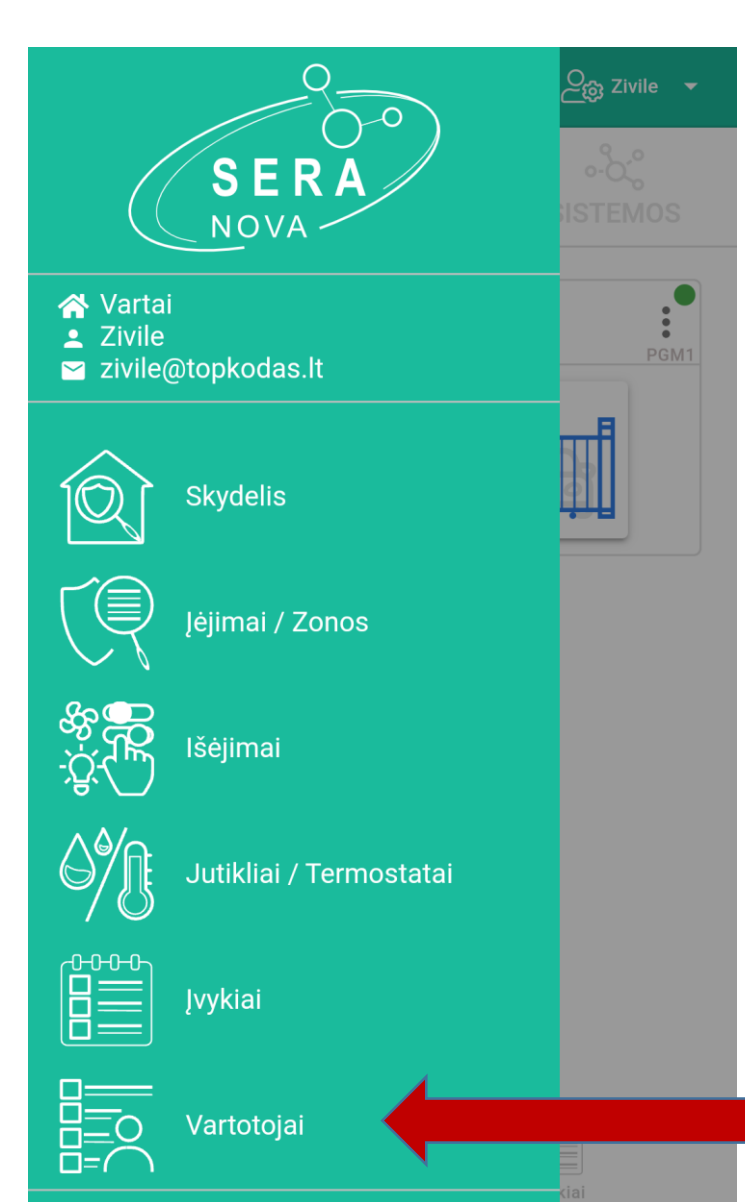

| ≡ | = ంస్లో Vartai ▾ ౖిణ్ణ Zivile ▾ |  |
|---|---------------------------------|--|
| ſ | Pridėti naują vartotoją X       |  |
| F | Įvesti elektroninį paštą        |  |
|   | 0 / 100                         |  |
|   | Vartotojo Vardas                |  |
|   | 0 / 31                          |  |
|   | Telefono numeris                |  |
|   |                                 |  |
|   | Vartotojo kodas                 |  |
|   | iButton kodas X                 |  |
|   | RFID Card Number                |  |
|   | Išėjimo valdymas<br>None        |  |
|   | Sistema Jvykiai                 |  |

|                                              | ه.کر° Vartai |   | ට <sub>ැලා</sub> Zivile |   |
|----------------------------------------------|--------------|---|-------------------------|---|
| Pridėti naują va                             | rtotoją      |   | ×                       |   |
| Įvesti elektroninį paštą<br>info@topkodas.lt |              |   |                         |   |
| Vartotojo Vardas<br>Aidas                    |              | 1 | 6 / 100                 | 5 |
| Telefono numeris<br>+ 37065558449            |              |   | 5 / 31                  | 1 |
| Vartotojo kodas<br>1111                      |              |   |                         |   |
| iButton kodas                                |              |   | ×                       |   |
| RFID Card Number                             |              |   | ×                       |   |
| Išėjimo valdymas<br>PGM/Output1; OUT         | 1            |   | -                       |   |
| Ŕ                                            |              |   |                         |   |

## **SVARBU:**

- Pridedant valdiklį prie "SeraNova" programos:
- SERA Cloud paslauga turi būti įjungta
- SERA2> GSM ryšys> SERA Cloud paslauga

| ③ SERA2 [PROGATE]                                            |                         |                                                                                        |
|--------------------------------------------------------------|-------------------------|----------------------------------------------------------------------------------------|
| 📄 Failai 🔌 Nustatymai 🍶                                      | 🔓 Įrenginiai 🛛 🕎 Nuskai | tyti [F5] 🛛 🞇 Įrašyti [F6] 👘 Atnaujinti 🧐 Pagalba                                      |
| ; <sup></sup> Sistemos pasirinktys                           | –Įvykių perdavimas/Komu | nikacija                                                                               |
| <mark>GSM komunikacija</mark><br>Verteteici@rećiime_kontroló | SMS/skambučių perdavi   | imas Norimas SMS tekstas GPRS/IP/TCP/UDP Pranešti saugos tarnyboms SERA Cloud paslauga |
| lėjimai/ apsaugos sist zonos                                 |                         |                                                                                        |
| — Išėjimai (PGM)<br>— Automatika/iutikliai                   |                         | SERA Cloud paslauga (pagal putvlėjima)                                                 |
| (vykių apžvalga                                              |                         |                                                                                        |
| – įvykių sąrašas                                             | IP arba domenas:        |                                                                                        |
| — RT testavimas ir stebėjimas<br>— Mikro programa            | Nuotolinis portas:      | 10000                                                                                  |
| Wiki o programa                                              | APP raktas:             | *****                                                                                  |

## Daugiau informacijos:

- <u>https://www.topkodas.lt/downloads/</u>
- info@topkodas.lt